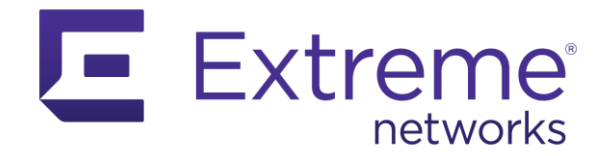

# ExtremeControl / ExtremeNAC Cross Reference Creating a new DHCP Fingerprint (new Device Type)

Abstract: This guide is designed to show a user how certain common tasks in ExtremeControl are accomplished in ExtremeNAC. Both products are very capable, however, the workflow of accomplishing tasks is different.

Published: August 2020

Extreme Networks, Inc.

Phone / +1 408.579.2800 Toll-free / +1 888.257.3000 www.extremenetworks.com

©2020 Extreme Networks, Inc. All rights reserved.

Extreme Networks and the Extreme Networks logo are trademarks or registered trademarks of Extreme Networks, Inc. in the United States and/or other countries. All other names are the property of their respective owners. All other registered trademarks, trademarks, and service marks are property of their respective owners. For additional information on Extreme Networks trademarks, see www.extremenetworks.com/company/legal/trademarks.

# Contents

| Use Case                                         | .2 |
|--------------------------------------------------|----|
| Gathering information needed for the fingerprint | .2 |
| A3 how to                                        | .4 |
| ExtremeControl version 8.5 how to                | .7 |
| Document revision history                        | .9 |

## **Use Case**

The endpoint is classified as Device Family / Device Class Access Point based on endpoint DHCP behavior. The outcome is better visibility and the Device Family / Device Class can be used to assign proper authorization.

# Gathering information needed for the fingerprint

- Leverage the DHCP pcap •
  - Following command can be used on a Linux based OS:

tcpdump -ni eth0 -s 0 -w /tmp/dhcpcapture.pcap port 67

• Extract the list of items from the option 55 from DHCP Discover:

| dhcpcapture.pcap                                                                                                |                                              |          |        |                   |                             |
|----------------------------------------------------------------------------------------------------|----------------------------------------------|----------|--------|-------------------|-----------------------------|
| File Edit View Go Capture Analyze Statistics Telephony                                                          | Wireless Tools Help                          |          |        |                   |                             |
| 📶 🗏 🖉 🕒 🔚 🛣 🗳 🔍 🗢 🗢 🕾 🐨 🕹 🜉 🗮                                                                                   |                                              |          |        |                   |                             |
| Apply a display filter <ctrl-></ctrl->                                                                          |                                              |          |        |                   |                             |
| No. Time Source                                                                                                 | Destination                                  | Protocol | Length | Info              |                             |
| 1 2020-08-05 17:15:32,343500 192.168.11.1                                                                       | 192.168.130.90                               | DHCP     |        | 321 DHCP Discover | - Transaction ID 0xbcd9da18 |
| 2 2020-08-05 17:15:32,350752 192.168.11.1                                                                       | 192.168.130.90                               | DHCP     |        | 329 DHCP Request  | - Transaction ID 0xbcd9da18 |
|                                                                                                    |                                              |          |        |                   |                             |
| 2                                                                                                    |                                              |          |        |                   |                             |
| > Frame 1: 321 bytes on wire (2568 bits), 321 bytes cap                                                         | tured (2568 bits)                            |          |        |                   |                             |
| > Ethernet 11, Src: ExtremeN_9e:/8:10 (00:04:96:9e:/8:1<br>Internet Dectoral Version 4, Sec. 102 168 11 1, Det. | 0), Dst: Vmware_92:2c:23 (00:0c:29:92:2c:23) |          |        |                   |                             |
| / Internet Protocol Version 4, Src: 192.100.11.1, DSt:<br>// User Datagram Protocol Src Port: 67 Dst Port: 67   | 192.100.150.90                               |          |        |                   |                             |
| <ul> <li>Dynamic Host Configuration Protocol (Discover)</li> </ul>                                              |                                              |          |        |                   |                             |
| Message type: Boot Request (1)                                                                                  |                                              |          |        |                   |                             |
| Hardware type: Ethernet (0x01)                                                                                  |                                              |          |        |                   |                             |
| Hardware address length: 6                                                                                      |                                              |          |        |                   |                             |
| Hops: 1                                                                                                    |                                              |          |        |                   |                             |
| Transaction ID: 0xbcd9da18                                                                                      |                                              |          |        |                   |                             |
| Seconds elapsed: 0                                                                                              |                                              |          |        |                   |                             |
| Client IP address: 0.0.0.0                                                                                      |                                              |          |        |                   |                             |
| Your (client) IP address: 0.0.0.0                                                                               |                                              |          |        |                   |                             |
| Next server IP address: 0.0.0.0                                                                                 |                                              |          |        |                   |                             |
| Relay agent IP address: 192.168.11.1                                                                            |                                              |          |        |                   |                             |
| Client MAC address: ExtremeN_32:27:31 (d8:84:66:32                                                              | :27:31)                                      |          |        |                   |                             |
| Client hardware address padding: 0000000000000000                                                               | 000                                          |          |        |                   |                             |
| Server host name not given                                                                                      |                                              |          |        |                   |                             |
| Boot file name not given                                                                                        |                                              |          |        |                   |                             |
| Augue Cookie: DHCP Message Type (Discover)                                                                      |                                              |          |        |                   |                             |
| > Option: (61) Client identifier                                                                                |                                              |          |        |                   |                             |
| > Option: (12) Host Name                                                                                        |                                              |          |        |                   |                             |
| ✓ Option: (57) Maximum DHCP Message Size                                                                        |                                              |          |        |                   |                             |
| Length: 2                                                                                                    |                                              |          |        |                   |                             |
| Maximum DHCP Message Size: 576                                                                                  |                                              |          |        |                   |                             |
| ✓ Option: (55) Parameter Request List                                                                           |                                              |          |        |                   |                             |
| Length: 11                                                                                                    |                                              |          |        |                   |                             |
| Parameter Request List Iter: (1) Subnet Mask                                                                    |                                              |          |        |                   |                             |
| Parameter Request List Iter: (6) Domain Name Se                                                                 | rver                                         |          |        |                   |                             |
| Parameter Request List Iter: (0) Board Name                                                                     |                                              |          |        |                   |                             |
| Parameter Request List Iter: (15) Domain Name                                                                   |                                              |          |        |                   |                             |
| Parameter Request List Iter: (28) B oadcast Add                                                                 | ress                                         |          |        |                   |                             |
| Parameter Request List Iter: (40) Network Infor                                                                 | mation Service Domain                        |          |        |                   |                             |
| Parameter Request List Iter: (41) N twork Infor                                                                 | mation Service Servers                       |          |        |                   |                             |
| Parameter Request List Iter: (42) N twork Time                                                                  | Protocol Servers                             |          |        |                   |                             |
| Parameter Request List Iter: (191) nassigned                                                                    |                                              |          |        |                   |                             |
| ndssigned                                                                                                    |                                              |          |        |                   |                             |
|                                                                                                    |                                              |          |        |                   | /                           |
| etworks, Inc. All rights reserved.                                                                              |                                              |          |        |                   |                             |

#### • Extract the list of items from the option 55 from DHCP Request:

| dhcpcapture.pcap                                     |                                                 |          |        |                                          |
|------------------------------------------------------|-------------------------------------------------|----------|--------|------------------------------------------|
| le Edit View Go Capture Analyze Statistics Telephony | y Wireless Tools Help                           |          |        |                                          |
| ( 🔳 🖉 💿 📙 🛅 🗙 🕒 🍳 🗢 🗢 🕾 🕢 💆 🜉                        |                                                 |          |        |                                          |
| Apply a display filter <ctrl-></ctrl->               |                                                 |          |        |                                          |
| . Time Source                                        | Destination                                     | Protocol | Length | Info                                     |
| 1 2020-08-05 17:15:32,343500 192.168.11.1            | 192.168.130.90                                  | DHCP     |        | 321 DHCP Discover - Transaction ID 0xbcd |
| 2 2020-08-05 17:15:32,350752 192.168.11.1            | 192.168.130.90                                  | DHCP     |        | 329 DHCP Request - Transaction ID 0xbcd  |
|                                                      |                                                 |          |        |                                          |
|                                                      |                                                 |          |        |                                          |
| Frame 2: 329 bytes on wire (2632 bits), 329 bytes (  | captured (2632 bits)                            |          |        |                                          |
| Ethernet II, SrC: Extremen_98:78:10 (00:04:90:98:78  | 5:10), DSC: VMWare_92:20:25 (00:00:29:92:20:25) |          |        |                                          |
| User Datagram Protocol Src Port: 67 Dat Port: 67     | 1: 192.100.150.90                               |          |        |                                          |
| Dynamic Host Configuration Protocol (Pequest)        |                                                 |          |        |                                          |
| Message type: Boot Request (1)                       |                                                 |          |        |                                          |
| Hardware type: Ethernet (0x01)                       |                                                 |          |        |                                          |
| Hardware address length: 6                           |                                                 |          |        |                                          |
| Hops: 1                                              |                                                 |          |        |                                          |
| Transaction ID: 0xbcd9da18                           |                                                 |          |        |                                          |
| Seconds elapsed: 0                                   |                                                 |          |        |                                          |
| > Bootp flags: 0x0000 (Unicast)                      |                                                 |          |        |                                          |
| Client IP address: 0.0.0.0                           |                                                 |          |        |                                          |
| Your (client) IP address: 0.0.0.0                    |                                                 |          |        |                                          |
| Next server IP address: 0.0.0.0                      |                                                 |          |        |                                          |
| Relay agent IP address: 192.168.11.1                 |                                                 |          |        |                                          |
| Client MAC address: ExtremeN_32:27:31 (d8:84:66:     | :32:27:31)                                      |          |        |                                          |
| Client hardware address padding: 000000000000000     | 00000                                           |          |        |                                          |
| Server host name not given                           |                                                 |          |        |                                          |
| Boot file name not given                             |                                                 |          |        |                                          |
| Magic cookie: DHCP                                   |                                                 |          |        |                                          |
| > Option: (53) DHCP Message Type (Request)           |                                                 |          |        |                                          |
| > Option: (61) Client identifier                     |                                                 |          |        |                                          |
| > Option: (12) Host Name                             |                                                 |          |        |                                          |
| > Option: (50) Requested IP Address (192.168.11.10)  | 90)                                             |          |        |                                          |
| > Option: (54) DHCP Server Identifier (192.168.130   | 0.2)                                            |          |        |                                          |
| ✓ Option: (55) Parameter Request List                |                                                 |          |        |                                          |
| Length: 11                                           |                                                 |          |        |                                          |
| Parameter Request List Iter: (1) Subhet Mask         |                                                 |          |        |                                          |
| Parameter Request List Item: (5) Rolter              | Forward                                         |          |        |                                          |
| Parameter Request List Iter, (0) Donali Name         | Sei vei                                         |          |        |                                          |
| Parameter Request List Iter, (12) Dirst Name         |                                                 |          |        |                                          |
| Parameter Request List Iter: (15) Bundlin Name       | ddress                                          |          |        |                                          |
| Parameter Request List Iter: (40) Network Inf        | formation Service Domain                        |          |        |                                          |
| Parameter Request List Iter: (41) Network Inf        | formation Service Servers                       |          |        |                                          |
| Parameter Request List Iter: (42) Network Tim        | e Protocol Servers                              |          |        |                                          |
| Parameter Request List Iter: (191) Inassigned        |                                                 |          |        |                                          |
|                                                      |                                                 |          |        |                                          |
| Parameter Request List Item: (192) Unassigned        |                                                 |          |        |                                          |

- Leverage the A3 fingerprint
  - Clients -> Search -> choose your endpoint -> Fingerbank

| ExtremeCloud IQ                                        | A3 Status Reports Auditing Clients Users Configuration Tools |
|--------------------------------------------------------|--------------------------------------------------------------|
| Q Filter                                               | MAC d8:84:66:32:27:31                                        |
| Search<br>Create<br>Import                             | Edit Info Fingerbank Timeline IPv4 3 IPv6 Location 6         |
| Standard Searches<br>Offline Clients<br>Online Clients | Device Class<br>Device Manufacturer                          |
| Device Groups                                          | Device Type<br>Fully Qualified Device Name                   |
|                                                        | Version<br>Score                                             |
|                                                        | Mobile Unknown                                               |
|                                                        | DHCP Fingerprint 1,3,6,12,15,28,40,41,42,191,192             |
|                                                        | DHCP Vendor                                                  |
|                                                        | DHCPv6 Fingerprint                                           |
|                                                        | DHCPv6 Enterprise                                            |
|                                                        | Refresh Fingerbank                                           |

• The DHCP fingerprint is: 1,3,6,12,15,28,40,41,42,191,192

# A3 how to

 Hit New DHCP Fingerprint in Configuration -> Compliance -> Fingerbank Profiling -> DHCP Fingerprints -> Local

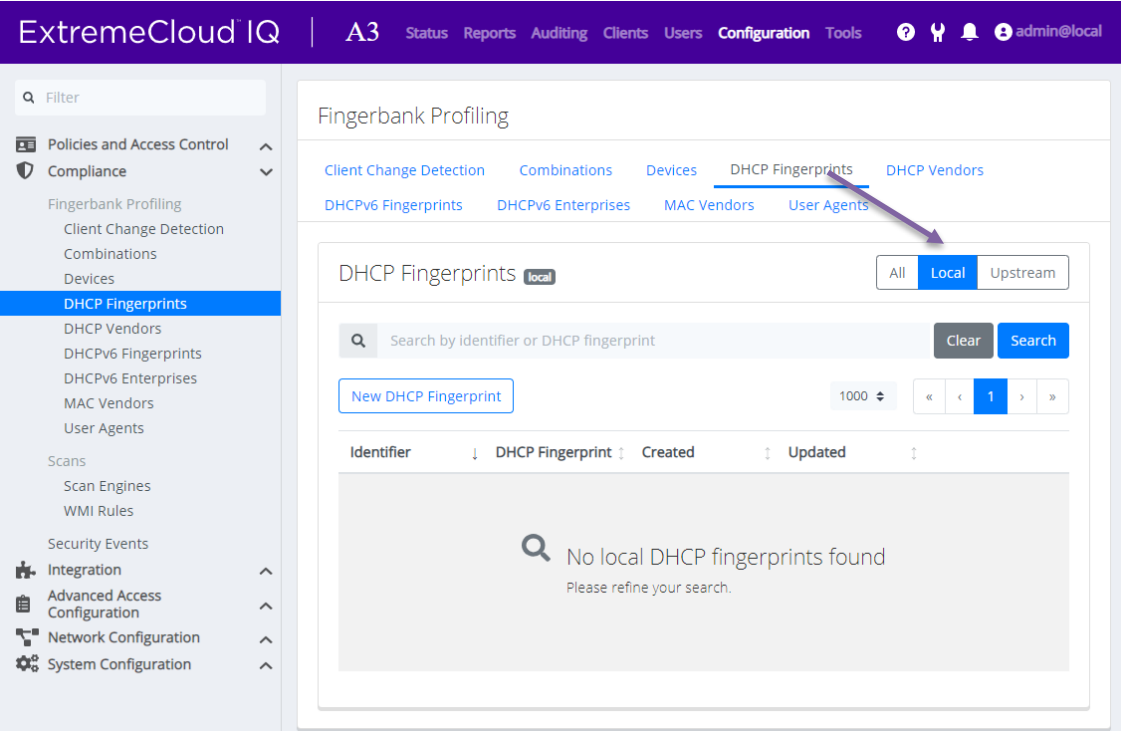

Insert the DHCP Fingerprint and hit Create

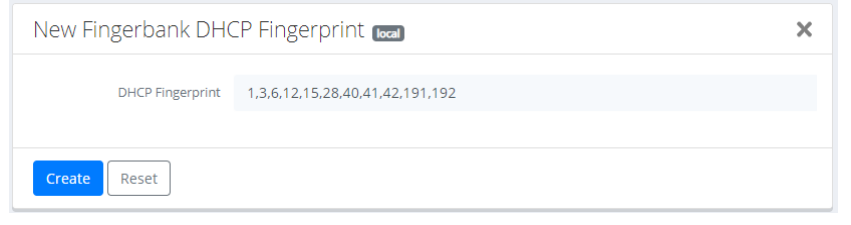

Hit New Client in Configuration -> Compliance -> Fingerbank Profiling -> Devices -> Local

| Filter                           | Fingerbank Profiling                                                        |
|----------------------------------|-----------------------------------------------------------------------------|
| Policies and Access Control      |                                                                             |
| Compliance                       | Client Change Detection Combinations Devices DHCP Fingerprints DHCP Vendors |
| Fingerbank Profiling             | DHCPv6 Fingerprints DHCPv6 Enterprises MAC Vendors User Agents              |
| Client Change Detection          |                                                                             |
| Combinations                     | Devices and All Local Linstream                                             |
| Devices                          |                                                                             |
| DHCP Vendors                     |                                                                             |
| DHCPv6 Fingerprints              | Q Search by identifier or client Clear Search                               |
| DHCPv6 Enterprises               |                                                                             |
| MAC Vendors                      | New Client 1000 $\diamondsuit$ « < 1 > »                                    |
| User Agents                      |                                                                             |
| Scans                            | Identifier () Device () Created () Updated () Approved ()                   |
| Scan Engines                     |                                                                             |
| WMI Rules                        |                                                                             |
| Security Events                  |                                                                             |
| Integration                      | NO Clients Touna                                                            |
| Advanced Access<br>Configuration | Please refine your search.                                                  |
| Network Configuration            | ^                                                                           |
| System Configuration             |                                                                             |

• Define the Name of the new device class. You may assign the device type to the parent device. Hit Create

| New Fingerbank Client Device 🚾 |                                        |   |  |  |  |
|--------------------------------|----------------------------------------|---|--|--|--|
| Name                           | Extreme Identifi AccessPoint           |   |  |  |  |
| Parent Device                  | Enterasys HiPath Wireless Access Point | Ŧ |  |  |  |
| Create                         |                                        |   |  |  |  |

• <u>Hit New Combination in Configuration -> Compliance -> Fingerbank Profiling -> Combinations -> Local</u>

| ExtremeCloud                                                                                      | A3 Status Reports Auditing Clients Users Configuration Tools 🖓 🕌 🕃 admin@local |
|---------------------------------------------------------------------------------------------------|--------------------------------------------------------------------------------|
| <b>Q</b> Filter                                                                                   | Fingerbank Profiling                                                           |
| <ul> <li>Policies and Access Control</li> <li>Compliance</li> <li>Eingerbank Profiling</li> </ul> | Client Change Detection Combinations Devices DHCP Fingerprints DHCP Vendors    |
| Client Change Detection Combinations Devices                                                      | Combinations real All Local Upstream                                           |
| DHCP Fingerprints<br>DHCP Vendors<br>DHCPV6 Fingerprints                                          | Q     Search by identifier or client     Clear     Search                      |
| DHCPv6 Enterprises<br>MAC Vendors<br>User Agents                                                  | New Combination     25 ♀          « < 1 → »                                    |
| Scan Engines<br>WMI Rules                                                                         |                                                                                |
| Advanced Access<br>Configuration         ^                                                        | No local combinations found<br>Please refine your search.                      |
| Network Configuration         ^           System Configuration         ^                          |                                                                                |

• Enter DHCP Fingerprint, Device Type, Score. Hit Create

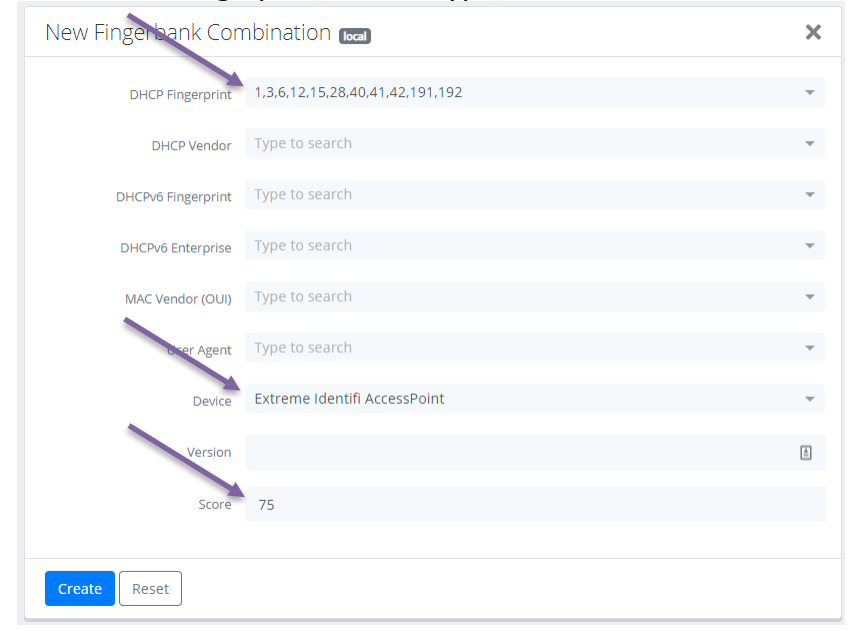

| • | When new DHCP | is seen by | A3, the | Device . | Type is | updated |
|---|---------------|------------|---------|----------|---------|---------|
|---|---------------|------------|---------|----------|---------|---------|

| MAC d8:84:66:32:27:31 C      |                                                                                                    |               |  |  |  |  |  |  |
|------------------------------|----------------------------------------------------------------------------------------------------|---------------|--|--|--|--|--|--|
| Edit Info Fing               | erbank Timeline IPv4 5 IPv6 Location 6 Se                                                                                         | curity Events |  |  |  |  |  |  |
| Device Class                 | Extreme Identifi AccessPoint                                                                                                    |               |  |  |  |  |  |  |
| Device Type                  | Extreme Identifi AccessPoint                                                                                                    |               |  |  |  |  |  |  |
| Fully Qualified Device Name  | Router, Access Point or Femtocell/Wireless Access Point/Enterasys WA<br>HiPath Wireless Access Point/Extreme Identifi AccessPoint | P/Enterasys   |  |  |  |  |  |  |
| Score                        | 75%                                                                                                    |               |  |  |  |  |  |  |
| Mobile                       | Unknown                                                                                                    |               |  |  |  |  |  |  |
| DHCP Fingerprint DHCP Vendor | 1,3,6,12,15,28,40,41,42,191,192                                                                                                   |               |  |  |  |  |  |  |
| DHCPv6 Fingerprint           |                                                                                                    |               |  |  |  |  |  |  |
| DHCPv6 Enterprise            |                                                                                                    |               |  |  |  |  |  |  |
| Refresh Fingerbank           |                                                                                                    |               |  |  |  |  |  |  |

### ExtremeControl version 8.5 how to

- Check if the Device Type exists already. Administration -> Device Types -> Detection and Profiling -> Magnifier tool.
- If the Device Type does not exist then hit the Add button. If the Device Type exists then use the Edit button.

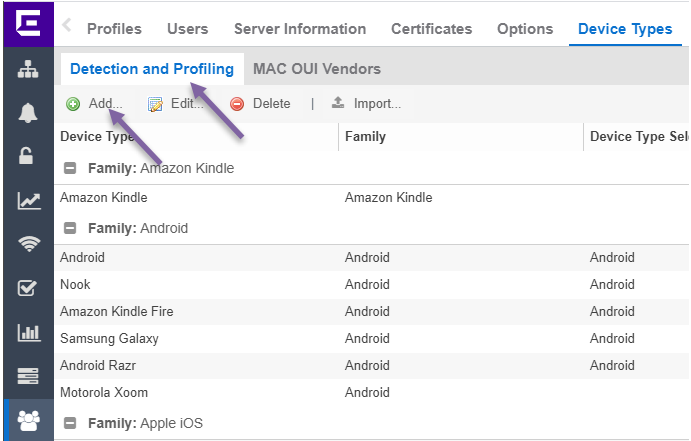

•

| < Profiles                                                                         | Users                                                                                                    | Server Informat                                      | tion Certificates    | Options  | Device | e Types                         | Backu                 |
|------------------------------------------------------------------------------------|----------------------------------------------------------------------------------------------------|------------------------------------------------------|----------------------|----------|--------|---------------------------------|-----------------------|
| Detection a                                                                        | nd Profiling                                                                                                    | MAC OUI Ver                                          | ndors                |          |        |                                 |                       |
| O Add [                                                                            | 🦻 Edit                                                                                                    | \ominus Delete   🚢                                   | Import               |          |        |                                 |                       |
| Edit Device                                                                        | Type Profil                                                                                                    | e: Extreme Identif                                   | Fi Wireless Access P | oint     |        |                                 | ×                     |
| Group:                                                                             | Wireless A                                                                                                    | Access Point                                         |                      |          |        |                                 | •                     |
| Description:                                                                       |                                                                                                    |                                                      |                      |          |        |                                 |                       |
| URL:                                                                               | http://www                                                                                                    | extremenetworks.co                                   | om                   |          |        |                                 |                       |
| Author:                                                                            | brady@ex                                                                                                    | tremenetworks.com                                    |                      |          |        |                                 |                       |
| Detection T                                                                        | ests                                                                                                    |                                                      |                      |          |        |                                 |                       |
| O Add                                                                              | 🔯 Edi                                                                                                    | t 🥥 Remove                                           |                      |          |        |                                 |                       |
|                                                                                    |                                                                                                    |                                                      |                      |          |        |                                 |                       |
| Match Ty                                                                           | /pe Wei                                                                                                    | ght Type                                             | Parameter Requ       | est List | DHC    | P<br>TTL                        | Option                |
| Match Ty                                                                           | rpe Wei                                                                                                    | ght<br>Type<br>Detection Test                        | Parameter Requ       | est List | DHC    | P<br>TTL                        | Option                |
| Match Ty<br>Add E                                                                  | ype Wei<br>Device Type                                                                                                    | ght Type Detection Test                              | Parameter Requ       | est List | DHC    | rp<br>TTL<br>X                  | Option                |
| Match Ty<br>Add D<br>Match                                                         | ype Wei<br>Device Type<br>Type: Ex                                                                                                    | ght Type Detection Test (act                         | Parameter Requ       | est List | DHC    | CP<br>TTL<br>X                  | Option                |
| Match Ty<br>Add D<br>March<br>Weigh                                                | ype Wei<br>Device Type<br>Type: Ex<br>t: 7<br>r Name:                                                                                                    | ght Type Detection Test cact                         | Parameter Requ       | est List | DHC    | ;P<br>TTL<br>★                  | Option<br>¢           |
| Match Ty<br>Add D<br>Match<br>Weigh<br>Vendo                                       | ype Wei<br>voice Type<br>Type: Ex-<br>t: 7<br>r Name: 1<br>voice 1<br>voice 1 | ght Type Detection Test cact                         | Parameter Requ       | est List | DHC    | P<br>TTL<br>X                   | Option<br>Contraction |
| Match Ty<br>Add D<br>March<br>Weigh<br>Vendo<br>Hostn                              | ype Wei<br>Device Type<br>Type: E<br>t: 7<br>r Name:<br>arm:<br>2                                                                                                    | ght Type Detection Test cact                         | Parameter Requ       | est List |        | P<br>TTL<br>*                   | Option                |
| Match Ty<br>Add D<br>March<br>Weigh<br>Vendo<br>Hostn<br>DHCI                      | ype Wei<br>Device Type<br>Type: E<br>t: 7<br>r Name:<br>arti-<br>a                                                                                                    | ght Type Detection Test cact Discover                | Parameter Requ       | est List |        | CP<br>TTL                       | Option                |
| Match Ty<br>Add E<br>March<br>Weigh<br>Vendo<br>Hostn<br>DHCI<br>Typ               | ype Wei<br>Device Type<br>Type: ED<br>t. 7<br>r Name:<br>arfin<br>a<br>e:                                                                                                    | ght Type Detection Test Cact Discover                | Parameter Requ       | est List |        | P<br>TTL<br>*<br>Is Partia      | Option<br>C           |
| Match Ty<br>Add E<br>Weigh<br>Vendo<br>Hostn<br>DHCI<br>Typ<br>TTL                 | ype Wei<br>Device Type<br>Type: ED<br>t: 7<br>r Name:<br>antr:<br>c<br>e:<br>c<br>ions:                                                                                                    | ght Type Detection Test Cact Discover                | Parameter Requ       | est List |        | P<br>TTL<br>3<br>C<br>Is Partia | Option                |
| Match Ty<br>Add D<br>March<br>Weigh<br>Vendo<br>Hostn<br>DHCI<br>Typ<br>TTL<br>Opt | ype Wei<br>Device Type<br>Type: E:<br>t: 7<br>r Name:<br>arth:<br>c<br>e:<br>ions:<br>ameter Requi                                                                                                    | ght Type Detection Test Cact Discover Set 1,3,6,12,7 | Parameter Requ       | est List |        | CP<br>TTL<br>*<br>Is Partial    | Option                |

.

| Profiles     | Users Ser        | ver Informatio  | n Certificates Options          | Device Types | Backup/Restor   |
|--------------|------------------|-----------------|---------------------------------|--------------|-----------------|
| Detection ar | nd Profiling     | MAC OUI Vend    | lors                            |              |                 |
| O Add        | 🦻 Edit 🥥 🛙       | Delete   🏝 I    | Import                          |              |                 |
| Edit Device  | Type Profile: E  | dreme IdentiFi  | Wireless Access Point           |              | × lass          |
| Group:       | Wireless Acces   | s Point         |                                 |              | • inux          |
| Description: |                  |                 |                                 |              |                 |
| URL:         | http://www.extre | emenetworks.com | n                               |              | oIP Ph          |
| Author       | brady@extrem     | enetworks com   |                                 |              | olP Ph          |
| Detection T  | aete             |                 |                                 |              |                 |
| Detection    | ESIS             |                 |                                 |              | /ireless        |
| J Add.       | 👔 Edit           | Remove          |                                 | DUCD         | /ireless        |
| Match Ty     | pe Weight        | Tune            | Decementes De muset List        | DHCP         | Ontine (ireless |
| Event        | 5                | Туре            | Parameter Request List          | IIL          | Option          |
| Exact        | 5                | Any             | 1 3 6 12 15 28 40 41 42         |              | _               |
| Exact        | 5                | Any             | 1 3 6 12 15 28 40 41 42         |              |                 |
| Exact        | 5                | Anv             | 1 3 6 12 15 28 40 41 42         |              |                 |
| Exact        | 5                | Any             | 1.3.6.12.15.28.40.41.42         |              |                 |
| Exact        | 5                | Any             | 1,3,6,12,15,28,40,41,42         |              |                 |
| Exact        | 1                | Inform          | 79,78                           |              |                 |
| Exact        | 1                | Inform          | 79,78                           |              |                 |
| Exact        | 1                | Inform          | 79,78                           |              |                 |
| Exact        | 1                | Inform          | 79,78                           |              |                 |
| Exact        | 1                | Inform          | 79,78                           |              |                 |
| Exact        | 1                | Inform          | 79,78                           |              |                 |
| Exact        | 7                | Discover        | 1,3,6,12,15,28,40,41,42,191,192 |              |                 |
| Exact        | 7                | Request         | 1,3,6,12,15,28,40,41,42,191,192 |              |                 |
| •            |                  |                 |                                 |              | •               |
|              |                  |                 |                                 |              |                 |

• Enforce settings to Access Control Engines is needed. Control -> Access Control -> Enforce

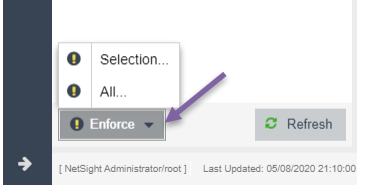

• The result may look like

|   |       | are may io          |                        |                |                       |                                        |                |          |    |
|---|-------|---------------------|------------------------|----------------|-----------------------|----------------------------------------|----------------|----------|----|
| Ε | Das   | hboard Policy       | Access Control         | nd-Systems F   | Reports               |                                        |                | Q ?      | ≡  |
| # | < 1   | 🔏 Add To Group      | Force Reauthentication | n 🎲 Tools 🔻    | ◎ Live 👻 🔲 All E      | nd-System Events 🛛 🖓 🛛 Devices: All    | ▼ D8:84:66:32  | 2:27:31  | >  |
|   | State | Last Seen           | MAC Address            | MAC OUI Vendor | Device Family         | Device Type                            | IP Address     | Host Nan | ne |
| 6 | 0     | 03/08/2020 14:36:05 | D8:84:66:32:27:31      | Extreme Networ | Wireless Access Point | Extreme IdentiFi Wireless Access Point | 192.168.11.100 | ZP-AP42  |    |
|   |       |                     |                        |                |                       |                                        |                |          |    |

# Document revision history

| Date       | Version | Changes Made  | Author      |
|------------|---------|---------------|-------------|
| 2020/08/05 | 0.9     | Initial draft | Zdeněk Pala |
|            |         |               |             |
|            |         |               |             |